## 編集一火打彫編集

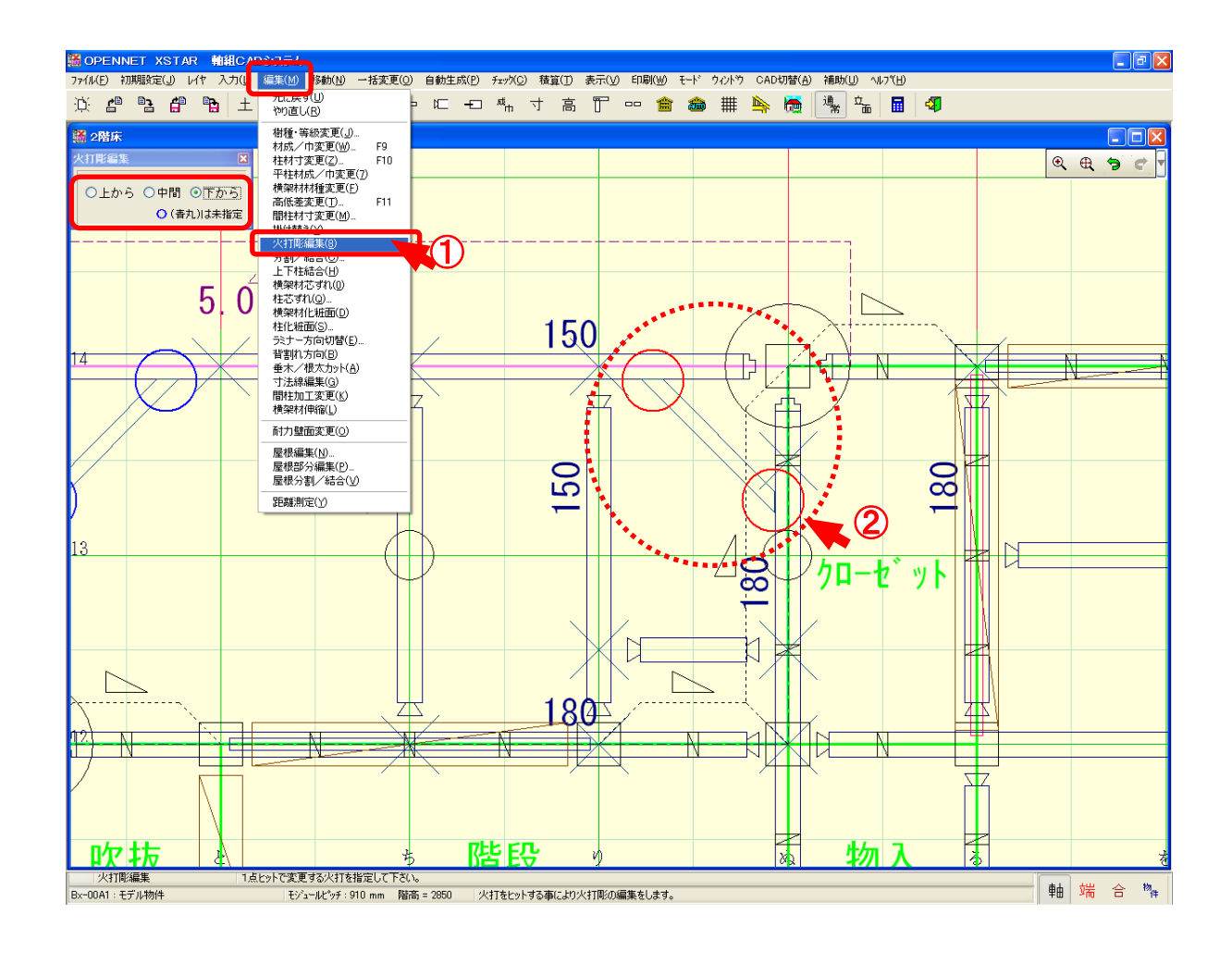

## 火打彫編集では、火打彫加工を「上から」「中間」「下から」を指定できます。

- ①〔編集〕-〔火打彫編集〕を選択します。
- 2 配置する火打彫を選択し、火打をクリックします。

## 編集一火打彫編集

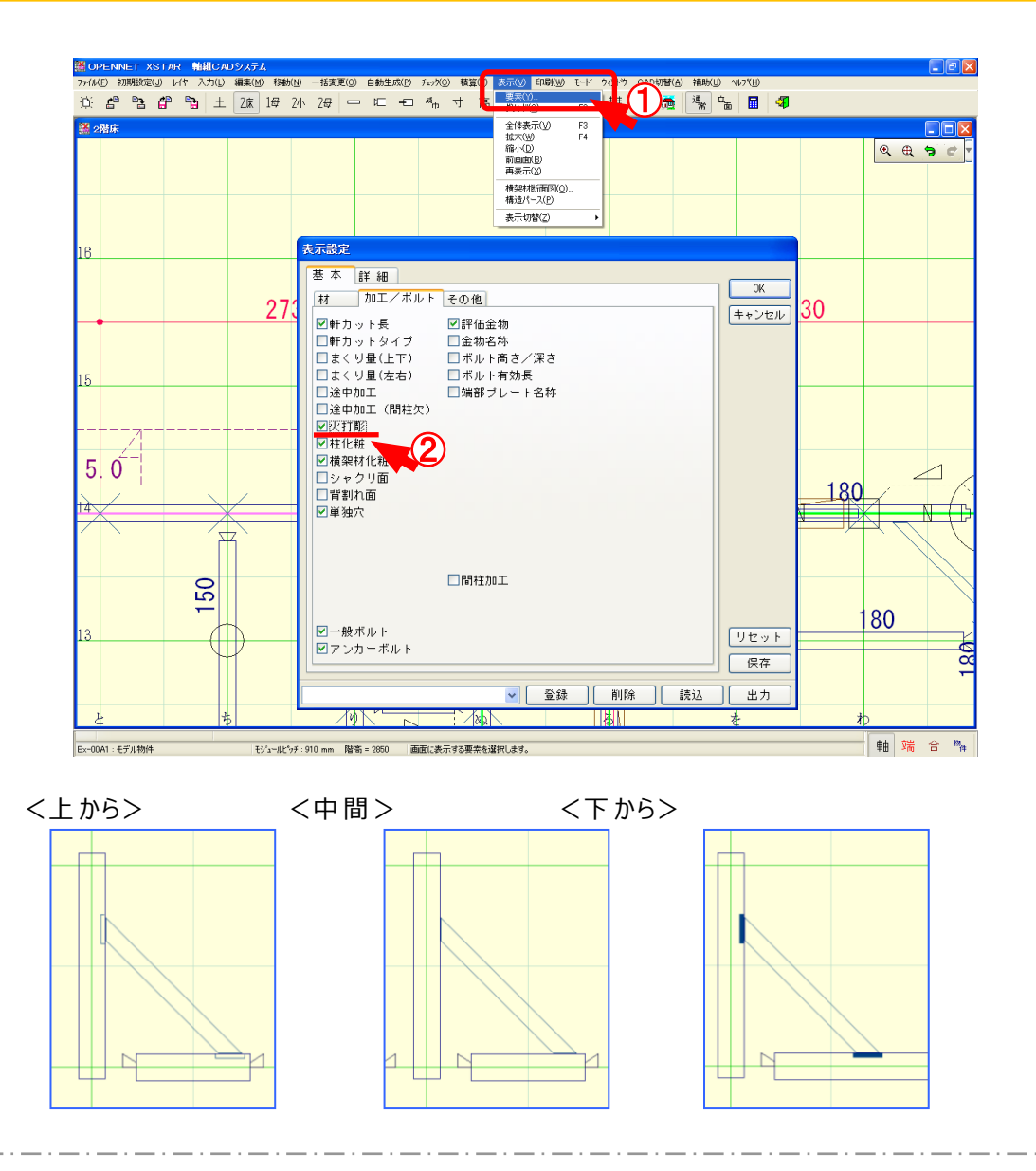

## 伏図上でも、上から、中間、下からの表示を確認できます。

- 1 〔表示〕--〔要素〕をクリックします。
- 2 「火打彫」をクリックします。